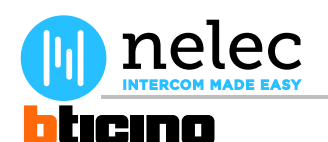

# Nelec artikel Conciërgecentrale 346310

# Het fabrieksschema, dat u zocht, staat op de volgende pagina.

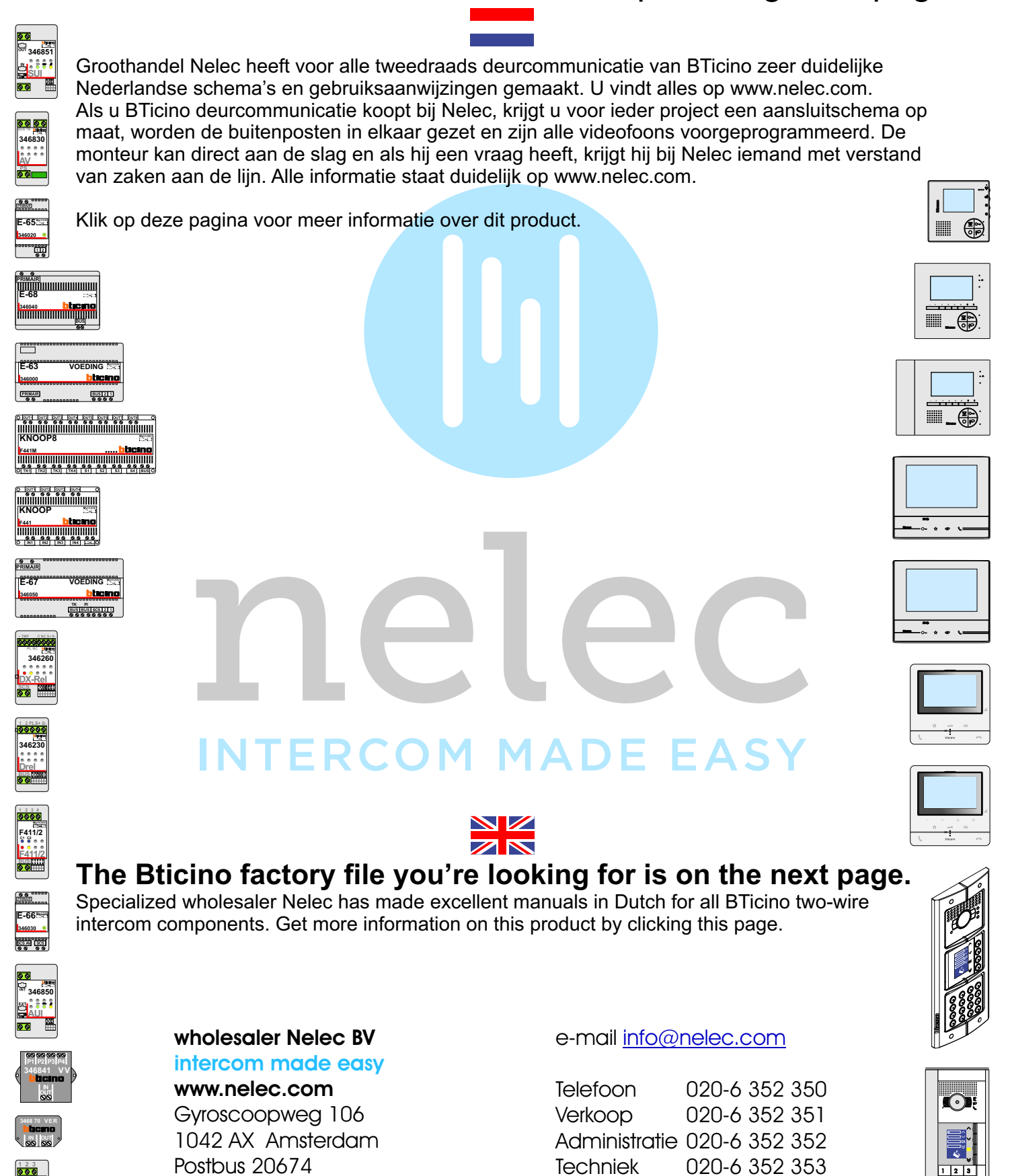

Offertes

nelec

020-6 352 357

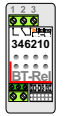

1001 NR Amsterdam

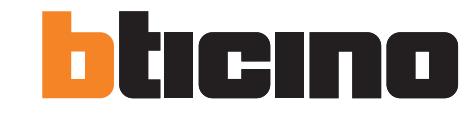

Gebruiksaanwijzingen

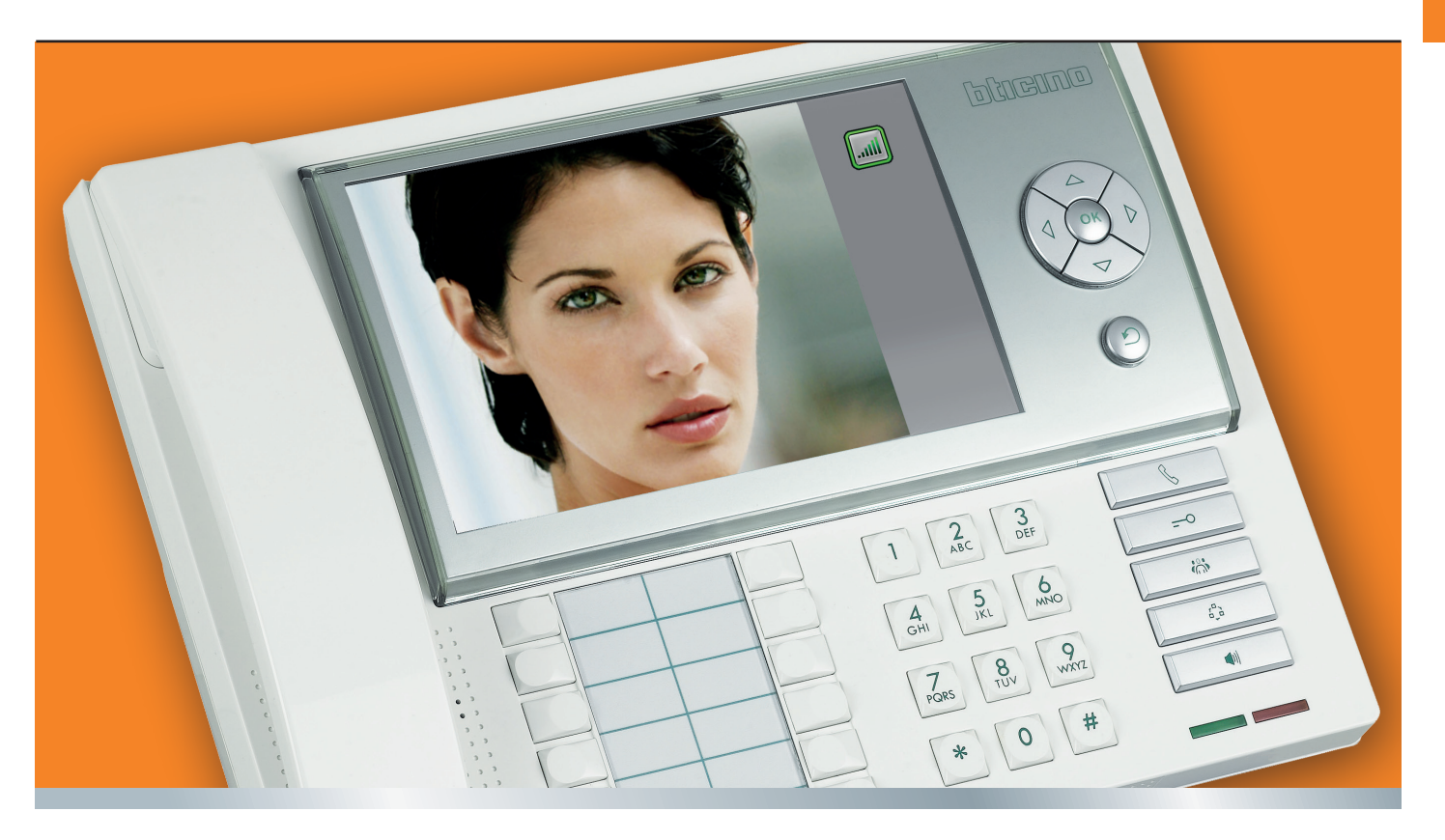

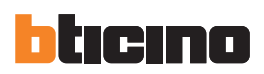

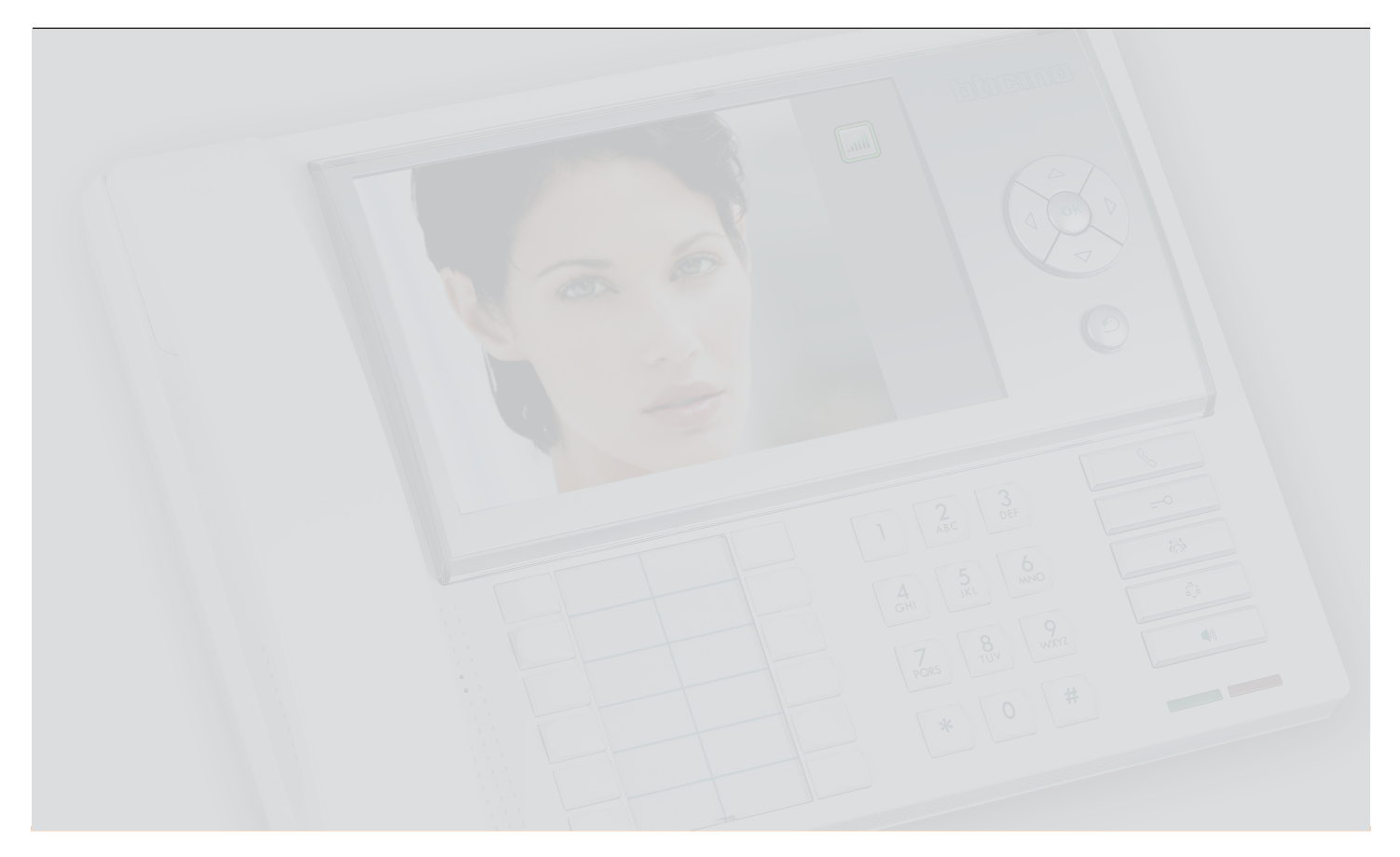

Gebruiksaanwijzingen

# Inhoudsopgave

| 1 | Inleiding en Basisfuncties                         | 5  |  |  |  |
|---|----------------------------------------------------|----|--|--|--|
|   | 1.1 Algemene informatie                            | 6  |  |  |  |
|   | 1.2 Uw Portiercentrale: gebruik hem onmiddellijk!  |    |  |  |  |
|   | 1.2.1 Functietoetsen beeldhuistelefoon             | 7  |  |  |  |
|   | 1.2.2 Navigatietoetsen                             | 8  |  |  |  |
|   | 1.3 Menu functietoetsen                            | 8  |  |  |  |
|   | 1.3.1 Volume afstellen                             | 9  |  |  |  |
|   | 1.3.2 Video aanpassingen                           | 10 |  |  |  |
|   | 1.4 Voorbeelden van gebruik                        | 11 |  |  |  |
|   | 1.4.1 Een oproep van een Externe Post "EP" beheren | 11 |  |  |  |
|   | 1.4.2 Een oproep van een Interne Unit "IU" beheren | 12 |  |  |  |
|   | 1.4.3 Een oproep uitvoeren                         | 12 |  |  |  |
|   | 1.4.4 Beheer een alarm                             | 13 |  |  |  |
|   | 1.4.5 Alarm Paniek                                 | 14 |  |  |  |
| 2 | Geavanceerde functies                              | 15 |  |  |  |
|   | 2.1 Functioneringswijzen                           | 16 |  |  |  |
|   | 2.2 Contacten                                      | 17 |  |  |  |
|   | 2.3 Register Oproepen                              | 18 |  |  |  |
|   | 2.4 Configuratie                                   | 18 |  |  |  |
|   | 2.4.1 Dag Nacht                                    | 19 |  |  |  |
|   | 2.4.2 Service IU                                   | 20 |  |  |  |

|     | 2.4.3 Contact Wijzigen    | 20 |
|-----|---------------------------|----|
|     | 2.4.4 Datum/Tijd          | 22 |
|     | 2.4.5 Audio aanpassingen  | 22 |
|     | 2.4.6 Video aanpassingen  | 23 |
|     | 2.4.7 Веер                | 24 |
|     | 2.4.8 Set-up Installateur | 24 |
|     | 2.4.9 Informatie          | 25 |
| 2.5 | Alarm Log                 | 25 |
| 2.6 | Automatiseringen          | 27 |

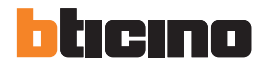

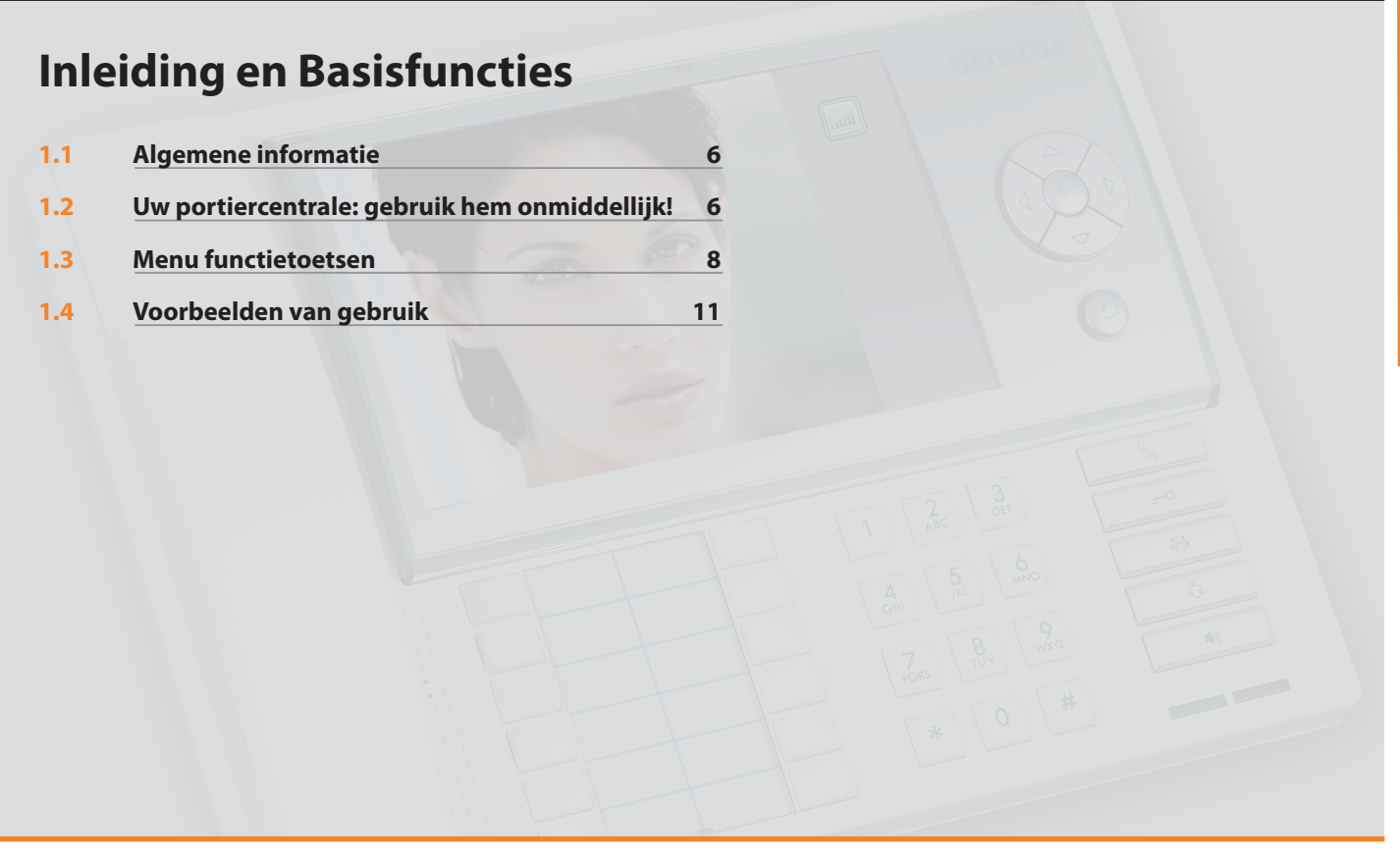

# bticino

## **1 Inleiding en Basisfuncties**

### **1.1 Algemene informatie**

De Portiercentrale, geconfigureerd met het TiSwitchboardDevice, maakt na de klassieke functies van de digitale 2-dradige beeldhuistelefoon (openen slot en videocontrole) tevens het ontvangen en doorschakelen van audio/video oproepen alsmede het beheer van de alarmen in de verschillende appartementen of openbare zones mogelijk.

De belangrijkste functies van de Centrale zijn:

- een Interne Unit "IU" bellen
- oproepen van de Externe Posten "EP" ontvangen en eventueel naar de Interne Units "IU" versturen
- normale of alarmoproepen van de Interne Units "IU" ontvangen
- het elektronische slot van Externe Posten "EP" bedienen
- de traphuisverlichting inschakelen
- een relais activeren
- een Externe Post "EP" of een camera inschakelen (controle)
- cyclisch de verschillende camera's tonen (surveillance)

De Portiercentrale voorziet tevens:

- een DAG/NACHT beheer die het mogelijk maakt om de functies van de Centrale in bepaalde tijdbanden, programmeerbaar door de gebruiker, te programmeren;
- een LIJST MET OPROEPEN waarin de oproepen van afkomstig van de onbeantwoorde oproepen afkomstig van de Interne Units "IU" worden opgeslagen;
- een RUBRIEK INTERN en RUBRIEK EXTERN; deze programmering maakt het mogelijk om eenvoudig het bellende appartement of een externe post te identificeren.

### **Opmerking omtrent het LCD scherm**

Het LCD scherm is geproduceerd met een uiterst precieze en geavanceerde technologie. Desondanks is het mogelijk dat maximaal 5 zwarte en/of heldere (rood, blauw, groen) puntjes continu op het LCD scherm worden weergegeven. Dit is een normaal resultaat van het productieproces en duidt niet op een storing en/of een defect.

### 

- Het recht op garantie gaat verloren in het geval van een onjuist gebruik van de Portiercentrale en alle aanverwante apparatuur!
- Gebruik voor het schoonmaken uitsluitend een antistatische of vochtige doek. Vermijd het gebruik van alcohol of chemische reinigingsmiddelen.

### 1.2 Uw Portiercentrale: gebruik hem onmiddellijk!

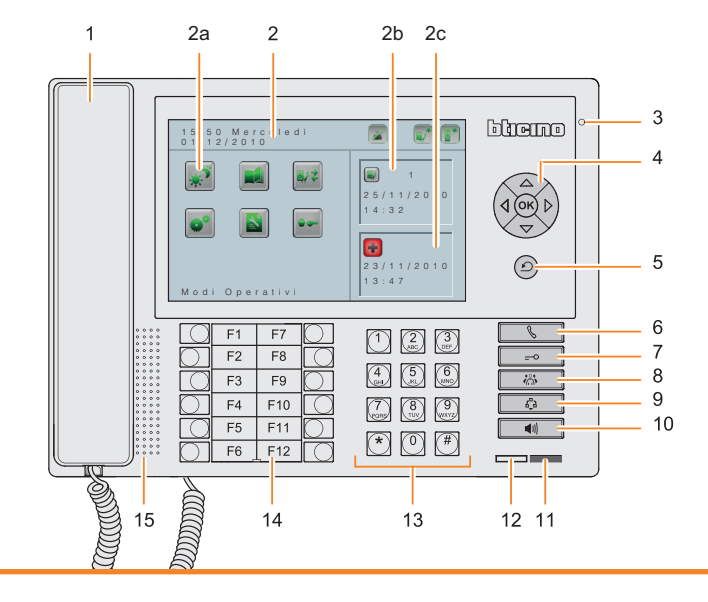

1.2.1 Functietoetsen beeldhuistelefoon

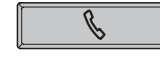

### Toets Directe Oproep

Activeert de oproep van de gewenste Interne Unit door op het paneel het logische adres geassocieerd in de rubriek in te voeren.

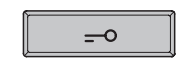

### **Toets Slot**

Opent ingedrukt het slot van de bellende Externe Post; opent in de ruststand het slot van de geassocieerde Externe Post. Altijd in de ruststand, opent een willekeurig slot door het adres van de Externe Post "EP" in te voeren (uitsluitend voor EP op hetzelfde deel van de centrale).

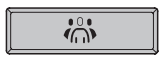

### **Toets rubriek**

Toont het scherm met de opgeslagen rubriek van de interne units, externe posten en de centrales.

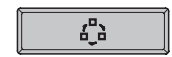

### Activering Externe Post/Cyclische Weergave

Activeert de inschakeling van de geassocieerde Externe Post en, indien aanwezig, maakt de cyclische weergave van de andere Externe Posten/camera's mogelijk. Activeert in de ruststand de Externe Post door er het adres van in te voeren.

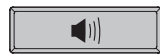

#### Toets handsfree

Activeert de handsfree functioneringswijze door de hoorn uit te sluiten en omgekeerd.

### 1 Hoorn

- **2 LCD kleurendisplay**; toont het menu dat de handelingen voor het gebruik en de programmering begeleidt en geeft de afbeeldingen afkomstig van de externe post of andere camera's weer.
- 2a Iconen van het menu
- 2b Laatste onbeantwoorde oproep
- 2c Laatst ontvangen alarm
- 3 Microfoon handsfree
- 4 Navigatiepaneel; maakt de navigatie in het menu en de bevestiging van de gemaakte keuze mogelijk (OK toets).
- 5 Toets wissen
- 6 Toets directe oproep
- 7 Toets slot
- 8 Toets rubriek
- 9 Toets inschakeling externe post en cyclische weergave
- 10 Toets handsfree
- 11 Led actief alarm
- 12 Led status centrale

Centrale in stand-by: groen aan

Inkomende oproep: groen knippert snel

Tijdens de conversatie: groen knippert langzaam

- 13 Alfanumerieke toetsen
- 14 Configureerbare functietoetsen
- 15 Luidspreker handsfree

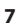

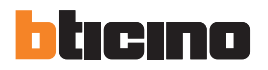

# **1 Inleiding en Basisfuncties**

### 1.2.2 Navigatietoetsen

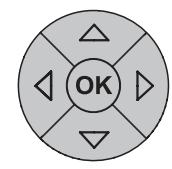

### OK toets

Activeert de uitgeschakelde centrale. Geeft toegang tot het menu; bevestigt de gemaakte keuze.

### Toetsen $riangle \bigtriangledown ilde \diamondsuit ig >$

Selecteren in de menu's horizontaal of verticaal het vorige of volgende begrip; in bepaalde menu's kunt u ze gebruiken om de ingestelde waarde te wijzigen.

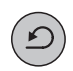

### Toets 🕑

U keert naar het vorige scherm terug; schakelt het display uit als u zich op de hoofdpagina bevindt.

### **1.3** Menu functietoetsen

U krijgt toegang tot het hoofdmenu met een druk op de toets **OK** of door de hoorn op te nemen als het display in stand-by geplaatst is:

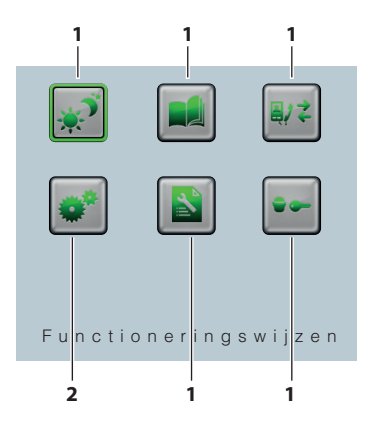

1) Iconen submenu en commando's

2) Met de icoon configuratie krijgt u toegang tot een reeks afstellingen/services die hieronder beschreven worden.

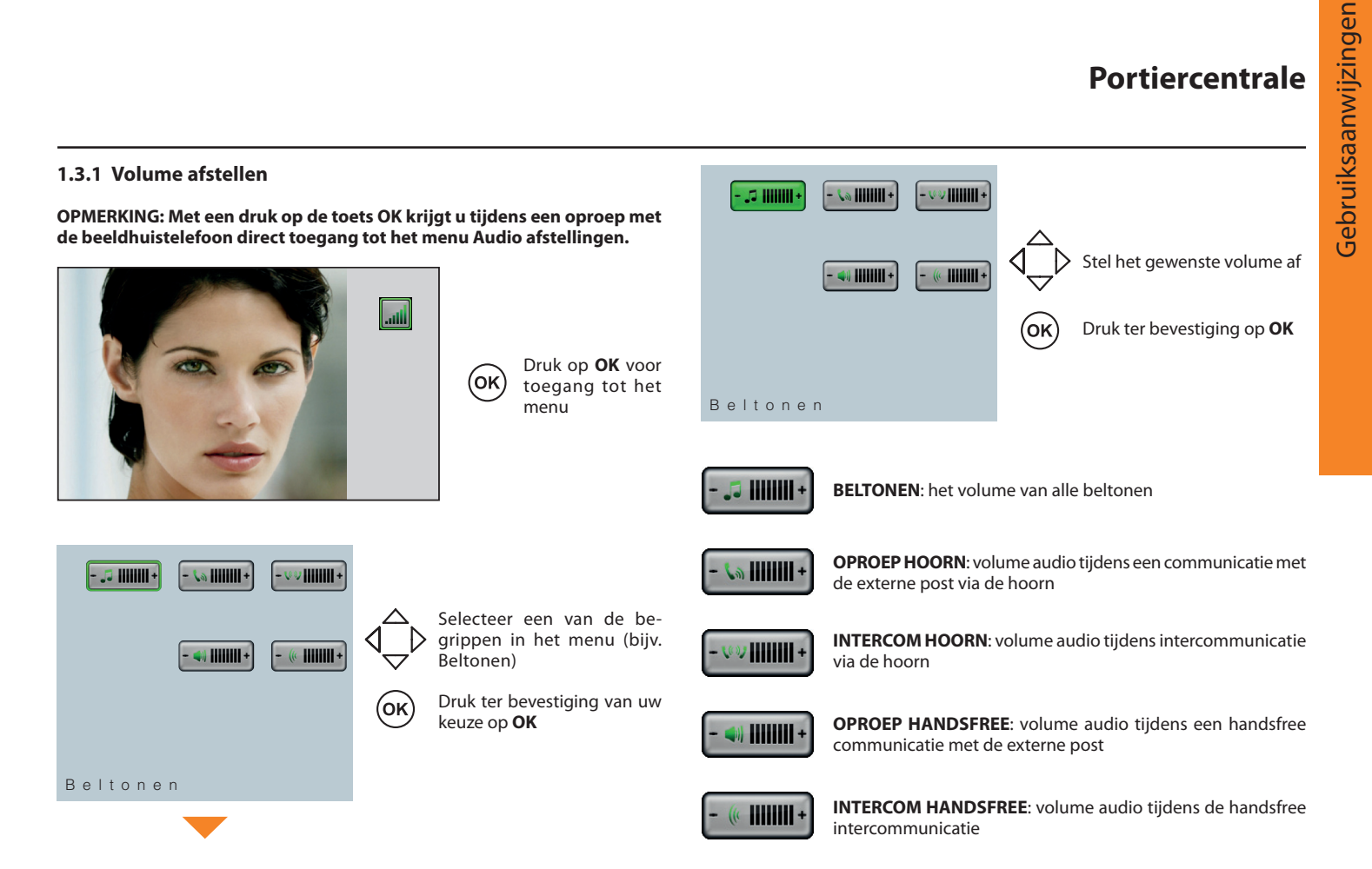

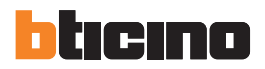

## **1 Inleiding en Basisfuncties**

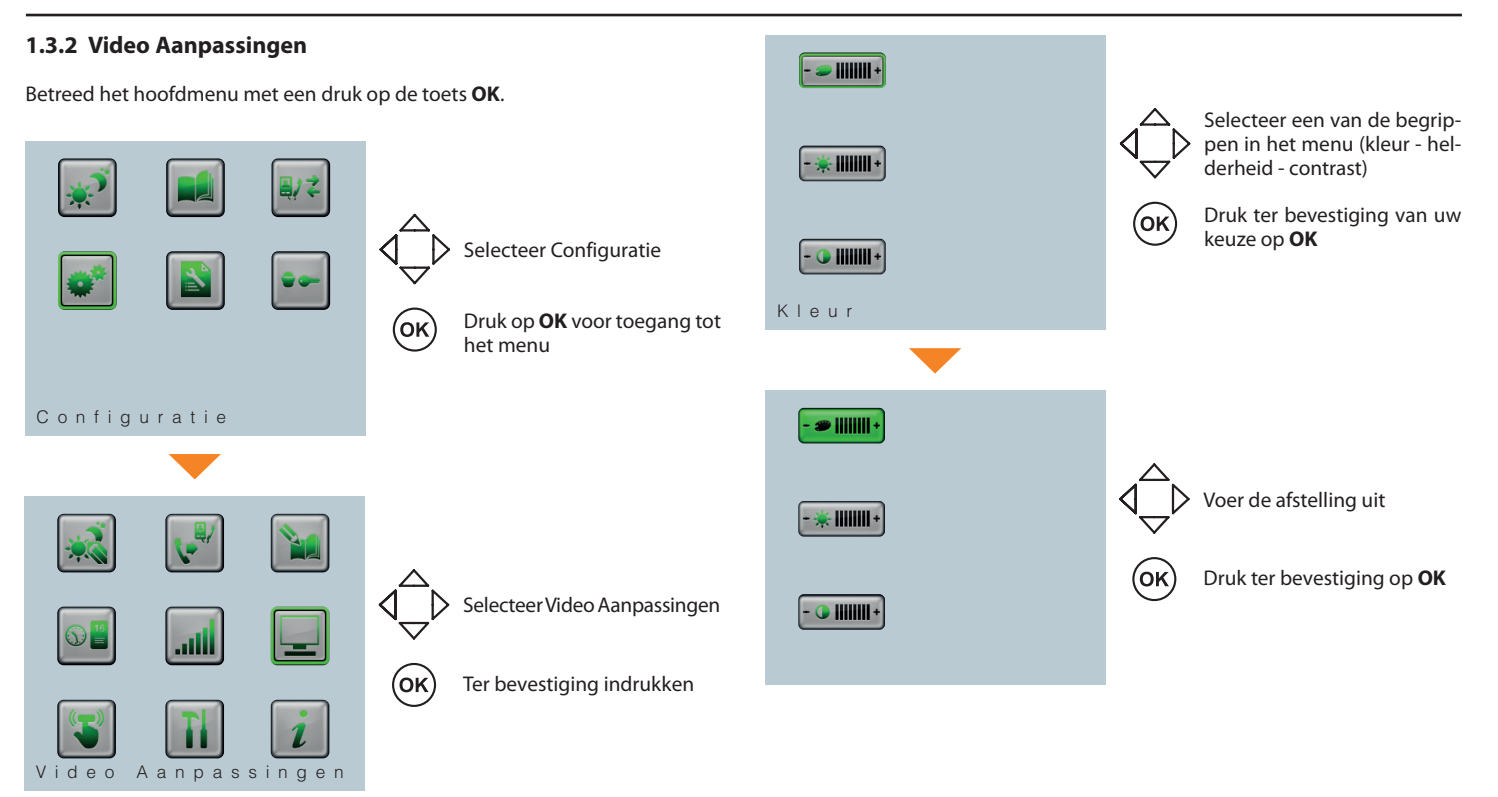

**Gebruiksaanwijzingen** 

### 1.4 Voorbeelden van gebruik

### 1.4.1 Een oproep van een Externe Post "EP" beheren

Met dit voorbeeld wordt u getoond hoe u met de Centrale een oproep afkomstig van een Externe Post "EP" kunt beheren als de status van de "EP" op de functioneringswijze dag geplaatst is.

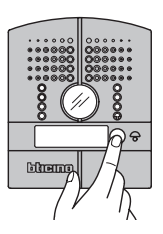

Een oproep wordt vanaf de "EP" verricht.

- U kunt de oproep beantwoorden:
  - met de hoorn
  - door de Handsfree functioneringswijze met de toets **(**1) te activeren De groene LED knippert langzaam.

Indien noodzakelijk kunt u tijdens de oproep het audio volume direct met een druk op de toets **OK** afstellen (zie 1.3.1 Volume Afstellen).

- Betreed de rubriek met de toets
  om de "IU" te kiezen waarnaar u de oproep wilt doorschakelen als u de "EP" afgeluisterd heeft. U kunt een bericht in de rubriek opzoeken of direct het logische adres van de IU invoeren en het met de toets bellen.
- Wacht op het antwoord van de "IU". De "U" toont het beeld afkomstig van de "EP" camera.
- Communiceer aan de "IU" de reden van de oproep.
- Leg de hoorn neer of deactiveer de handsfree zodat de "IU" met de "EP" kan communiceren.

#### OPMERKING: uitsluitend aan het einde van de communicatie tussen IU en EP is het mogelijk om verdere oproepen te verrichten.

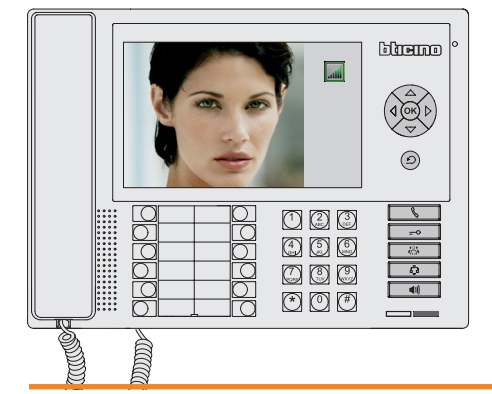

De Centrale ontvangt de oproep.

Op het display wordt het beeld van de "EP" camera weergegeven.

De groene LED knippert snel.

11

# bticino

# **1 Inleiding en Basisfuncties**

### 1.4.2 Een oproep van een Interne Unit "IU" beheren

Met dit voorbeeld wordt u getoond hoe u met de Centrale een oproep afkomstig van een Interne Unit "IU" kunt beheren als de status van de "IU" op de functioneringswijze dag geplaatst is.

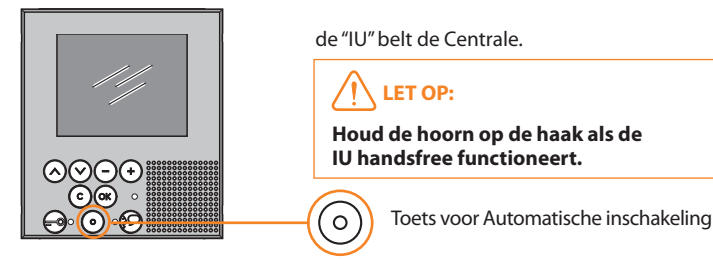

De Centrale ontvangt de aanvraag voor interventie van de "IU". De groene LED knippert snel. Neem de hoorn op of activeer de handsfree functioneringswijze met een druk op de toets en bel direct de "IU" terug die de aanvraag verstuurd heeft.

De Centrale wordt in de wacht gezet tot de IU de communicatie opstart.

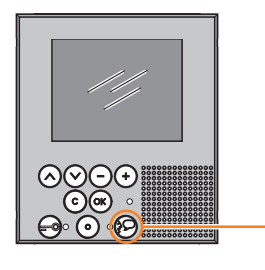

De "IU" start de communicatie op. De groene LED knippert langzaam.

### 1.4.3 Een oproep uitvoeren

Vanaf de centrale kunt u op de volgende twee manieren op elk gewenst moment een oproep verrichten:

- 1. DIRECT: voer het logische adres van de IU of de EP in en druk op de toets voor de IU of op de toets voor de EP.
- 2. VANUIT DE RUBRIEK: betreed de rubriek met de desbetreffende toets of het begrip in het menu, voer de beschrijving van een IU of een EP in en verricht de oproep met een druk op de toets **OK** of **S**.

#### 1.4.4 Beheer een alarm De icoon van het alarm kleurt van Noodoproep rood naar geel ter identificatie dat de ÷ Openbare Zones telefonist het probleem zal verhelpen. Met dit voorbeeld wordt getoond hoe een oproep afkomstig van een "IU" of of 23/11/201013:47 een openbare zone behandeld moet worden. . • De telefonist kan naar wens de "IU" die het alarm gegeven heeft bellen. De Centrale ontvangt een alarm. 23/11/2010 13.47 Open de rubriek met de toets • Betreed het menu Alarm Log: Selecteer de interne post waarvan het alarm afkomstig is. Druk op **OK** voor toegang tot οκ Druk ter bevestiging op de toets **OK**. het hoofdmenu De "IU" wordt gebeld. Selecteer de functie Alarm Loa Druk ter bevestiging op **OK** OK De "IU" antwoordt. Alarm Log $(\land) (\land)$ Alarmgeheugen P ...... Noodoproep - Openbare Zones 23/11/2010 13:47 Betreed vervolgens opnieuw het deel Beheer Alarmen. Loop door de liist en selecteer het alarm. Selecteer het alarm dat afgesloten Noodoproep Openbare Zones Noodoproep moet worden als het probleem Openbare Zones 23/11/201013:47 Druk ter bevestiging op **OK** verholpen is en druk op de toets Ok 23/11/2010 13:47 OK: de icoon kleurt van geel naar Vriezer groen ter indicatie dat het alarm Openbare Zones 23/11/2010 13:47 verholpen is.

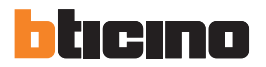

U kunt het alarm opnieuw openen als dit nodig is door het te selecteren en met een druk op de toets **OK** te bevestigen. De icoon kleurt geel.

### 1.4.5 Alarm Paniek

Deze signalering heeft voorrang op alle andere functies van de Centrale. Als een alarm paniek gesignaleerd wordt, zal de Centrale uitsluitend oproepen naar de IU die het alarm gegeven heeft toestaan, zodat het alarm gewist en een nieuw alarm paniek ontvangen kan worden.

De eventuele oproepen van de IU en alarmen afkomstig van gemeenschappelijke delen of appartementen worden in de wacht gesteld.

Tijdens de programmering kan u uitsluitend globaal het beheer van dit alarm (of voor alle IU) activeren of deactiveren.

# **Geavanceerde functies**

| 2.1 | Functioneringswijzen | 16 |
|-----|----------------------|----|
| 2.2 | Contacten            | 17 |
| 2.3 | Register Oproepen    | 18 |
| 2.4 | Configuratie         | 18 |
| 2.5 | Alarm Log            | 25 |
| 2.6 | Automatiseringen     | 27 |

# bticino

# 2 Geavanceerde functies

### 2.1 Functioneringswijzen

Met deze functie kunt u de status van de inkomende oproepen afkomstig van de Externe Post "EP" of de Interne Unit "IU" instellen.

De functie is geactiveerd als de functie 2.4.2 "Dag/Nacht" van het configuratiemenu op handmatig geplaatst is.

#### OPMERKING: op de bovenste regel van het display wordt de functioneringswijze van de centrale weergegeven:

STATUS OPROEPEN "EP" DAG - BEHEER HANDMATIG:

STATUS OPROEPEN "EP" NACHT - BEHEER HANDMATIG:

STATUS OPROEPEN "IU" DAG - BEHEER HANDMATIG:

STATUS OPROEPEN "IU" NACHT - BEHEER HANDMATIG:

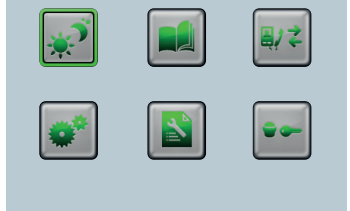

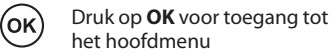

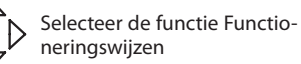

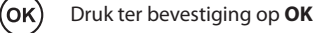

Functioneringswijzen

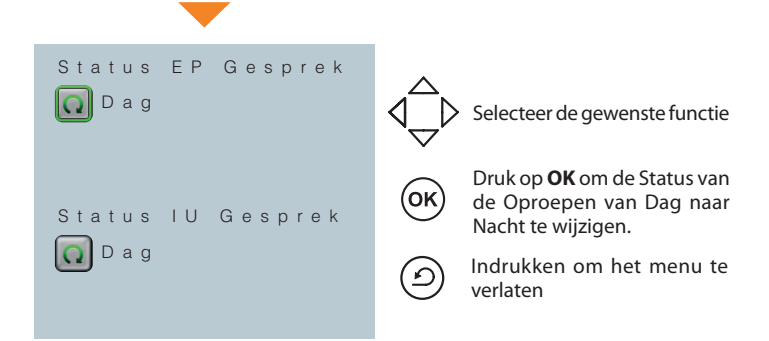

STATUS OPROEPEN "EP" DAG: alle oproepen komen langs de centrale waarbij de camera op "EP" geactiveerd wordt (uitsluitend voor de "EP" die door de installateur in de lijst dag/nacht ingevoerd zijn).

STATUS OPROEPEN "EP" NACHT: de interne unit wordt direct gebeld.

STATUS OPROEPEN "IU" DAG: de "IU" belt de centrale (aanvraag voor interventie). De telefonist neemt de hoorn op en belt automatisch de "IU" terug; de communicatie wordt opgestart.

STATUS OPROEPEN "IU" NACHT: de camera op de externe post wordt geactiveerd.

### 2.2 Contacten

U kunt de contacten in de verschillende rubrieken die eerder met de TiSwitch-BoardDevice gecreëerd zijn, weergeven en selecteren.

# OPMERKING: Tijdens een oproep met de beeldhuistelefoon heeft u met een druk op de toets direct toegang tot de rubrieken 🛛 👸 .

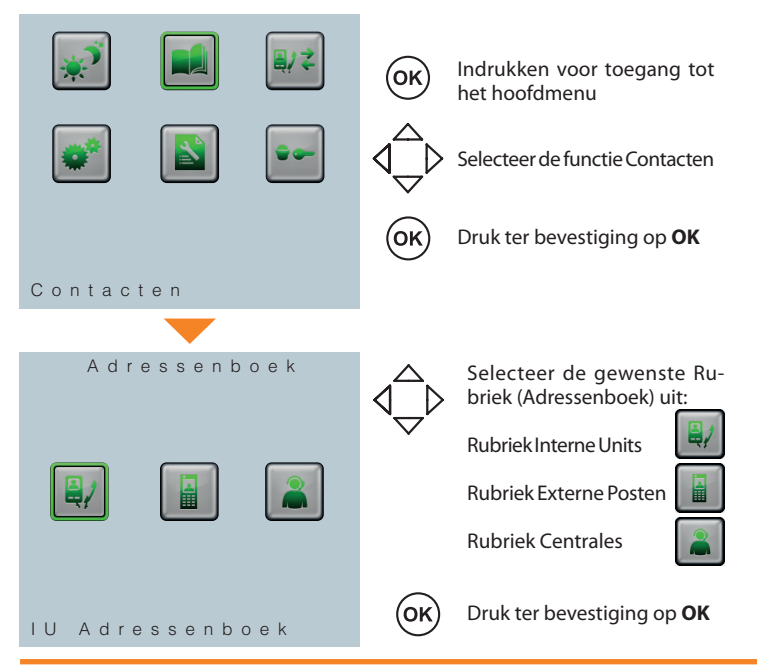

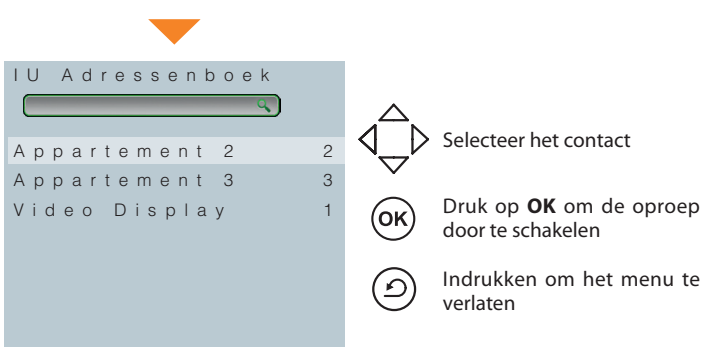

OPMERKING: in alle rubrieken is een balk aanwezig voor het snel opzoeken van de contacten met behulp van de invoering op het paneel

Druk meerdere keren op een toets om van de letter naar de cijfers of de symbolen, geassocieerd met de toets, over te schakelen.

Met de toets <a><br/>kunt u de ingevoerde gegevens wissen.</a>

# bticino

## 2 Geavanceerde functies

### 2.3 Register Oproepen

Met deze functie kunt u maximaal 6 gemiste oproepen weergeven en kunt u het contact op een later moment terugbellen.

#### OPMERKING: IU: lijst met ontvangen oproepen tijdens vrij systeem maar onbeantwoord + ontvangen oproepen tijdens bezet systeem.

OPMERKING: de laatste gemiste oproep wordt altijd op het display van de centrale weergegeven.

|   | / |   |   |   | 1 |   |   |   |   |
|---|---|---|---|---|---|---|---|---|---|
| 2 | 5 | / | 1 | 1 | / | 2 | 0 | 1 | 0 |
| 1 | 4 | ; | 3 | 2 |   |   |   |   |   |

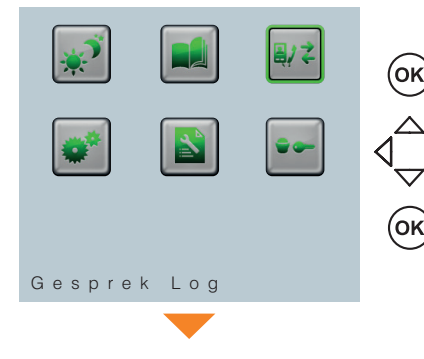

| Druk op <b>OK</b> voor toegang t | tot |
|----------------------------------|-----|
| het hoofdmenu                    |     |

Selecteer de functie Gesprek

Ter bevestiging indrukken

| Gemiste Gespre              | k l | < e | n          |    |
|-----------------------------|-----|-----|------------|----|
| Video Display<br>25/11/2010 | 1   | 4   | : 3        | 1  |
| Zonder Naam<br>23/11/2010   | 1   | 5   | 1 C<br>: 3 | 37 |
| Zonder Naam<br>23/11/2010   | 1   | 3   | : 4        | 7  |
| Zonder Naam<br>23/11/2010   | 1   | 3   | : 4        | 7  |
| Zonder Naam<br>23/11/2010   | 1   | 3   | : 4        | 7  |
| Zonder Naam<br>23/11/2010   | 1   | 3   | : 4        | 7  |
|                             |     |     |            |    |

Voer het adres van het contact op het paneel in en activeer de oproep met de toets **OK** of

D Indrukken om het menu te verlaten

### 2.4 Configuratie

In het hoofdmenu is altijd de icoon CONFIGURATIE aanwezig. Met deze icoon krijgt u toegang tot een uitgebreide reeks personaliseerbare instellingen die een optimaal gebruik van de centrale mogelijk maken.

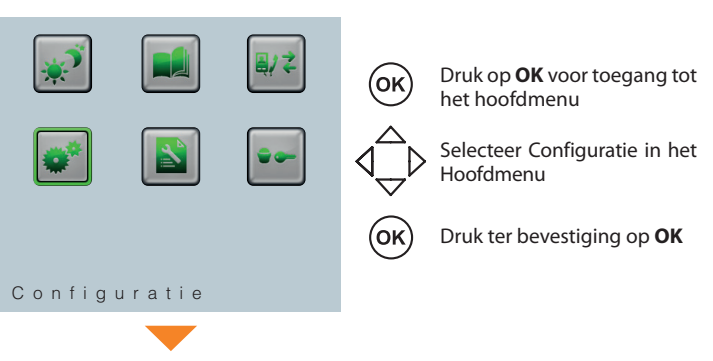

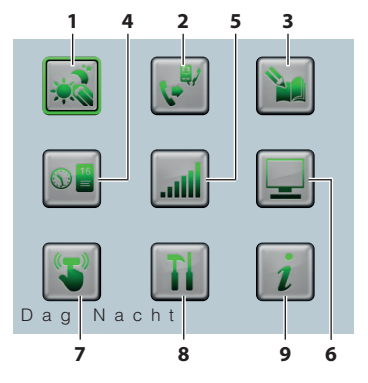

De volgende pagina met een aantal iconen wordt weergegeven:

Dag Nacht
 Service IU
 Contact Wijzigen
 Datum/Tijd
 Audio Afstellingen
 Video Afstellingen
 Beep
 Set-up Installateur
 Informatie

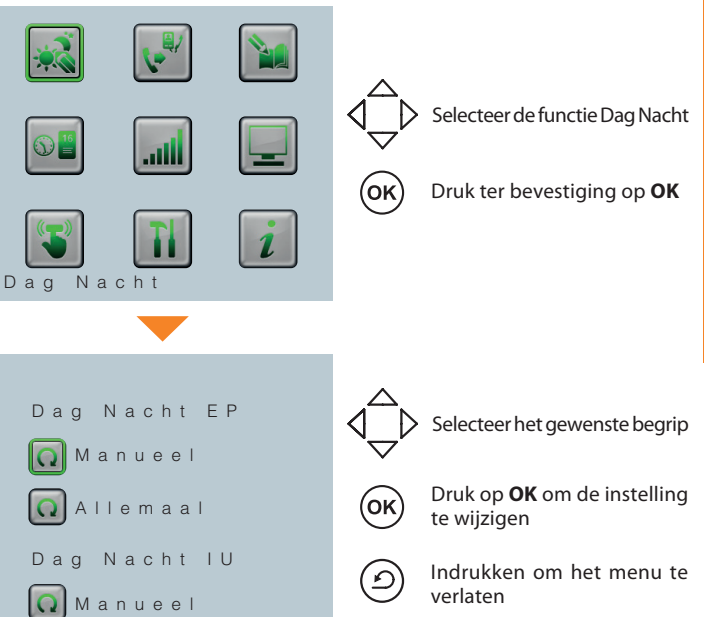

OPMERKING: voor de EP kunt u kiezen of de overgang van de status Dag naar Nacht en omgekeerd door alle EP's of uitsluitend door de primaire EP of door de lijst met EP's geïnstalleerd door uw installateur verricht moet worden.

### 2.4.1 Dag Nacht

Deze functie controleert de instelling van de oproepen afkomstig van interne unit of een externe post. De telefonist kan bepalen wanneer van de Status Dag naar de Status Nacht of omgekeerd overgeschakeld wordt als de functie HANDMATIG is (zie 2.1 functioneringswijzen). Het overschakelen van de status is afhankelijk van de afstellingen van de tijdbanden die tijdens de installatie geconfigureerd zijn en van de iconen die op de bovenste regel van het display weergegeven worden: A voor automatisch en een handje voor de handmatige functionering.

STATUS OPROEPEN "EP" DAG - BEHEER AUTOMATISCH:

STATUS OPROEPEN "EP" NACHT - BEHEER AUTOMATISCH:

STATUS OPROEPEN "IU" NACHT - BEHEER AUTOMATISCH:

STATUS OPROEPEN "IU" DAG - BEHEER AUTOMATISCH:

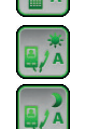

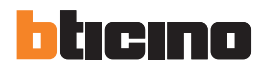

# 2 Geavanceerde functies

Met deze functie kunt u de contacten, ingevoerd tijdens de programmering,

### 2.4.2 Service IU

Met deze functies kunt u tijdens de installatie een interne unit activeren zodat deze tijdelijk op alle oproepen gericht aan de centrale zal reageren.

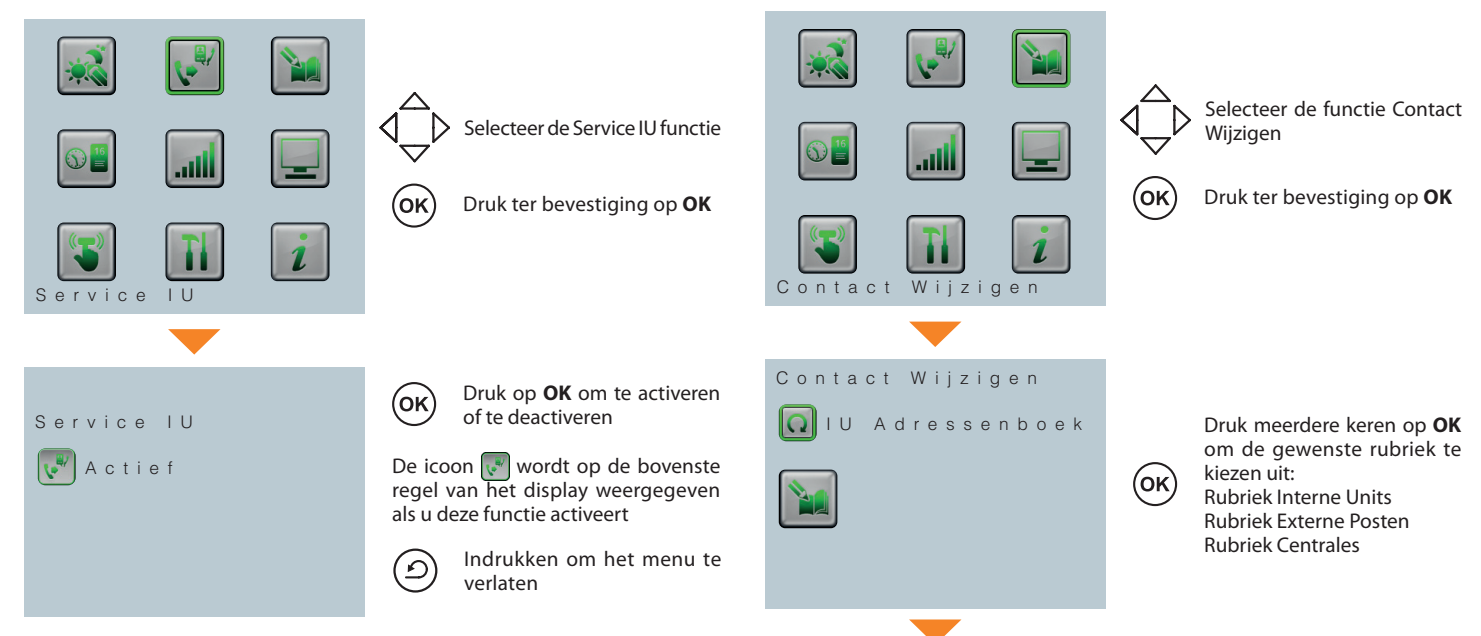

2.4.3 Contact Wijzigen

wijzigen.

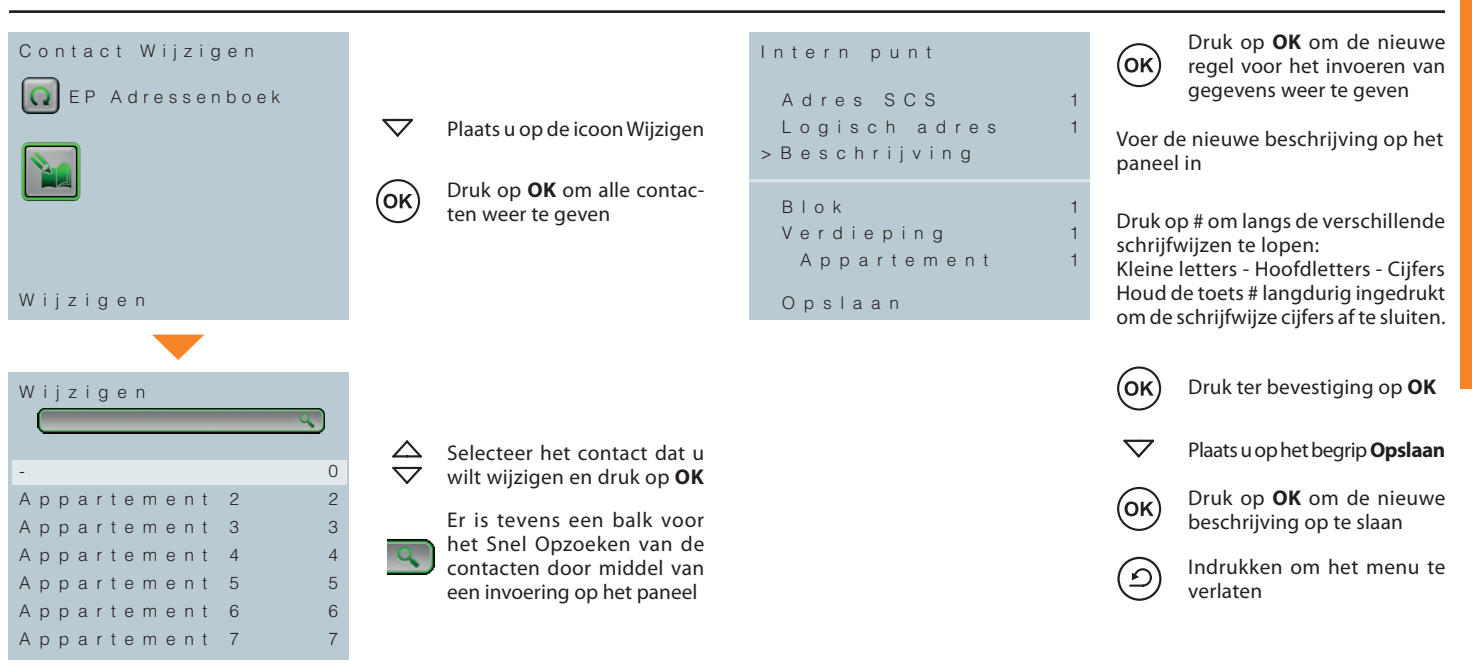

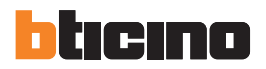

# 2 Geavanceerde functies

Maakt het mogelijk om het audio volume tijdens een oproep met de beeldhuis-

### 2.4.4 Datum/Tijd

Maakt het mogelijk om de huidige datum en tijd in te stellen.

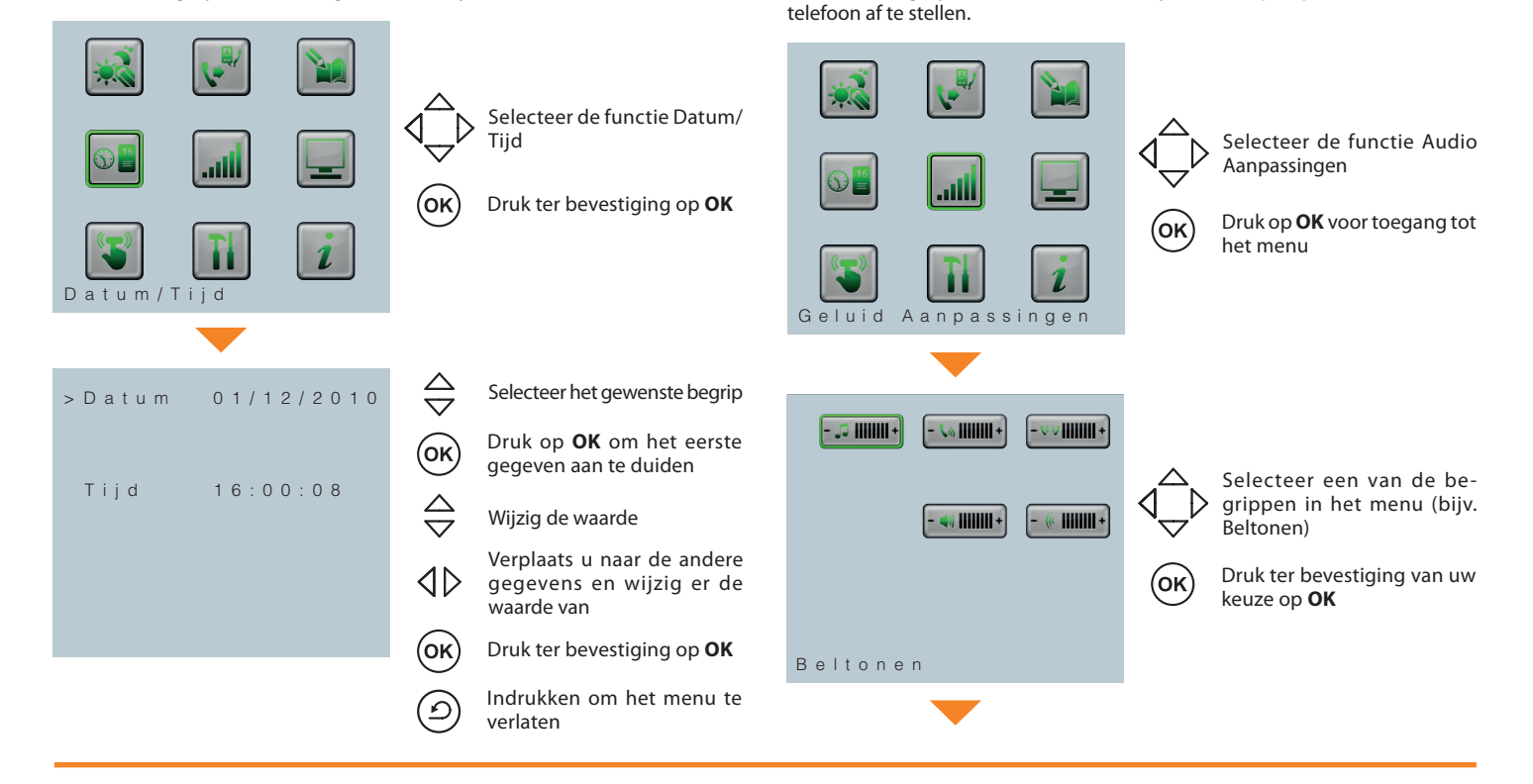

2.4.5 Audio Aanpassingen

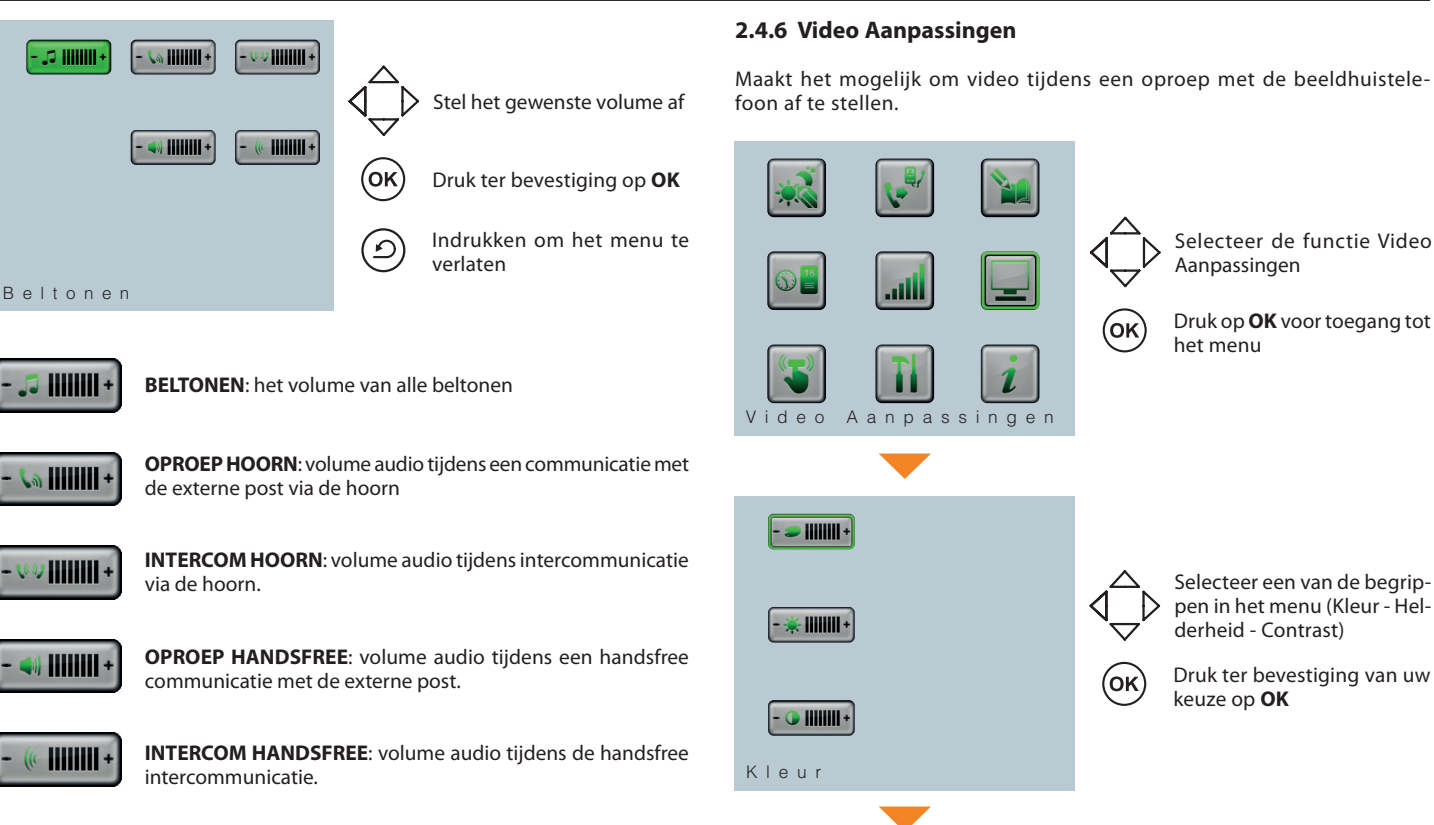

Gebruiksaanwijzingen

Druk op **OK** voor toegang tot het menu

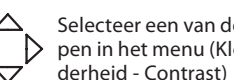

Selecteer een van de begrippen in het menu (Kleur - Hel-

Druk ter bevestiging van uw keuze op **OK** 

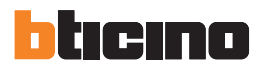

## 2 Geavanceerde functies

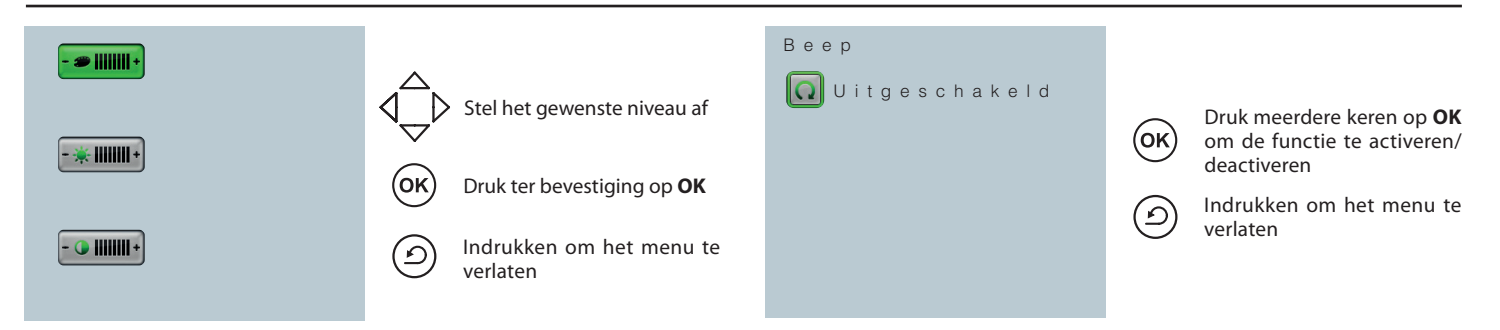

### 2.4.7 Beep

Activeer/deactiveer het geluid dat door een druk op de toetsen geproduceerd wordt.

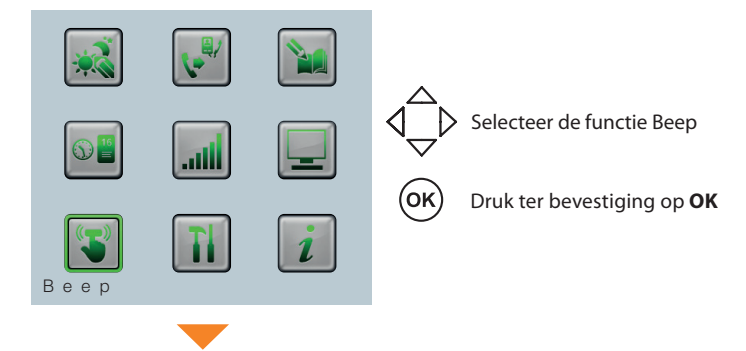

### 2.4.8 Set-up Installateur

De toegang tot het menu SET-UP INSTALLATEUR wordt door een wachtwoord beveiligd en kan uitsluitend door de installateur gebruikt worden. Verkeerde handelingen kunnen de correcte functionering van de centrale beinvloeden. Voor een gedetailleerde beschrijving van de functies van het menu Set-Up installateur, raadpleeg de Installateurhandleiding.

### 2.4.9 Informatie

Met deze functie kunt u informatie over de status van de portiercentrale weergeven.

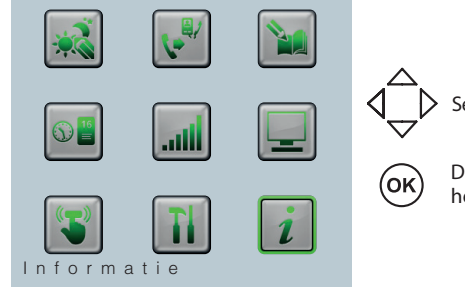

> Selecteer de functie Informatie

Druk op **OK** voor toegang tot het scherm met de weergave

### 2.5 Alarm Log

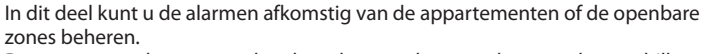

De ontvangen alarmen worden door de centrale verwerkt en na de verschillende handelingen afgesloten.

U kunt tevens de gebeurtenissen verbonden aan de alarmen en de eigenschappen in het alarmgeheugen weergeven.

OPMERKING: het laatste actieve alarm wordt altijd op het display van de centrale weergegeven en wordt tevens aangeduid door de rode led op de centrale.

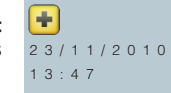

Deze functie is aanwezig als ze tijdens de programmering door de installateur geactiveerd is.

| Informatie             |        |
|------------------------|--------|
| Taal: Nederlands       |        |
| Lokaal Adres           | 0      |
| Geassocieerd EP        | 0      |
| Slave IU Adres         | 0      |
| Gebruik Adressenboek 0 | 00%    |
| Geassocieerde Camera   | Νo     |
|                        |        |
| Fwr Versie             | 0.3.05 |
| Hwr Versie             | 1.1.0  |

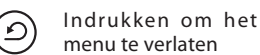

| ×     |     |    | ОК | [<br> |
|-------|-----|----|----|-------|
|       |     | •• |    | S     |
| Alarm | Log |    | ОК | ۵     |
|       |     |    |    |       |

Druk op **OK** voor toegang tot het scherm met de weergave

Selecteer de functie Alarm

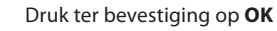

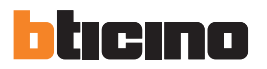

## 2 Geavanceerde functies

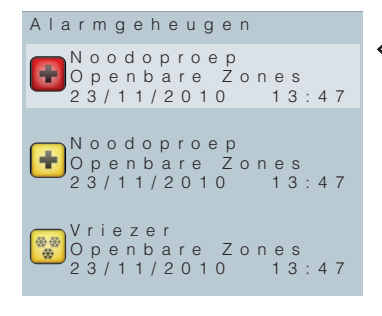

Loop lang gebeurtenissen en selecteer er eentje

De actieve alarmen worden aangeduid door het symbool op rode achtergrond. De telefonist kan met een druk op de toets **OK** het probleem aannemen en verhelpen.

De desbetreffende icoon kleurt van rood naar geel ter indicatie dat het alarm verholpen zal worden. Selecteer het alarm en druk op de toets **OK** als het probleem verholpen is.

De gele icoon kleurt groen ter indicatie dat het probleem verholpen is. U kunt naar de acceptatie van het alarm terugkeren door het alarm te selecteren en nogmaals op de toets **OK** te drukken.

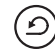

Indrukken om het menu te verlaten

### Legenda iconen alarmen

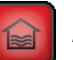

Alarm overstroming

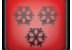

Alarm vriezer

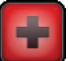

Alarm noodoproep

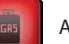

Alarm gas

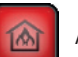

Alarm brand

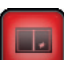

Alarm inbraak

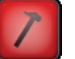

Alarm onklaar gemaakt

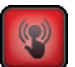

Alarm paniek

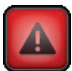

Technisch alarm

26

### 2.6 Automatiseringen

Met deze functie kunt u een van de sloten, geconfigureerd tijdens de programmering afwijkend van de geassocieerde externe post, openen als de centrale in de rust geplaatst is.

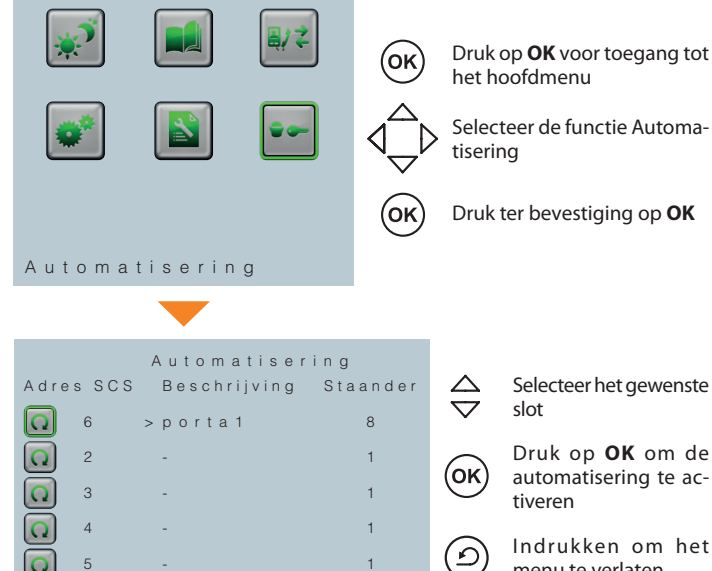

Druk op **OK** voor toegang tot

Selecteer de functie Automa-

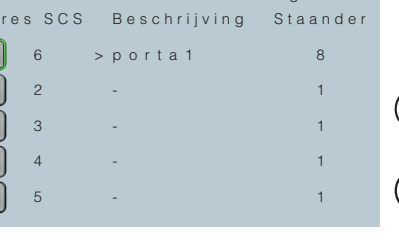

Selecteer het gewenste

automatisering te ac-

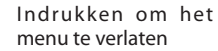

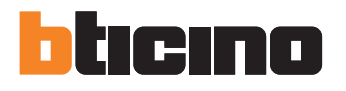

**BTicino SpA** Via Messina, 38 20154 Milano - Italy www.bticino.com

BTicino SpA behoudt zich het recht voor op ieder ogenblik de inhoud van dit drukwerk te wijzigen en de aangebrachte wijzigingen mee te delen in iedere vorm en op iedere manier.